## Viktig-fil for instruksjoner om installering og fjerning av Windows Print File Downloader

Denne Viktig-filen inneholder anvisninger for installering av Print File Downloader (PFD) på Windowssystemer. PFD inneholder brukergrensesnittet som brukes til å laste ned utskriftsklare filer av typen PostScript, PDF, TIFF og PCL, og til å angi utskriftsfunksjonene for disse filene. Du må ha installert en skriver på systemet for å kunne skrive ut filer ved hjelp av PFD.

PFD kan installeres på følgende operativsystemer:

- Windows NT 4.0
- Windows 2000
- Windows XP

Den følgende installeringsprosedyren forutsetter at du har installert et zip-program på systemet. Før du fortsetter, må du spørre Windows-administratoren om du har tilstrekkelige rettigheter til å installere PFD.

## Slik installerer du Windows Print File Downloader:

- 1. Lukk alle åpne programmer.
- 2. Gjør ett av følgende:
  - Hvis du bruker Printer Drivers, PPD Files, and Print File Downloader Software CD til å installere Print File Downloader, åpner du ReadMe.htm-filen og følger instruksjonene.
  - Hvis du ikke bruker CD, laster du ned og lagrer .zip-filen i en mappe på harddisken, og fortsetter med denne fremgangsmåten.
- 3. Naviger til mappen der du lagret ZIP-filen.
- 4. Dobbeltklikk PFDW32\_<språk>\_<merke>\_xxxx.zip. Det vises et vindu med innholdet i zip-filen.
- 5. Pakk ut filene i en mappe på harddisken.
- 6. Lukk zip-programmet.
- 7. Gå til mappen der du pakket ut filene.
- 8. Dobbeltklikk Setup.exe. Velkomstvinduet åpnes.
- 9. Velg Neste. Lisensavtalevinduet for programvaren åpnes.
- 10. Klikk Ja for å godta lisensavtalen når du har lest den. Lisensvinduet for TIFF vises.
- 11. Klikk Ja for å godta TIFF-lisensen når du har lest den. Vinduet for valg av målplassering åpnes.

MERK: Klikk om nødvendig Bla gjennom for å endre målmappen.

- 12. Velg Neste. Vinduet for valg av programgruppe åpnes.
- 13. Velg Neste. Vinduet Installeringsprogrammet er fullført åpnes.
- 14. Velg Fullfør. PFD er nå klar til bruk.

## Slik fjerner du Windows Print File Downloader:

- 1. Åpne Windows Kontrollpanel.
- 2. Klikk Legg til/fjern programmer.
- 3. Velg PFD-oppføringen du vil fjerne.
- 4. Klikk på Endre/Fjern. Et bekreftelsesvindu åpnes.
- 5. Klikk Ja for å fortsette med fjerningen.
- 6. Klikk OK når fjerningen av PFD er fullført.

## Opprette tilkobling til skriveren i Print File Downloader

Du kan koble PFD til en bestemt skriver ved å bruke eksisterende utskriftsdrivere som er installert på systemet. Minst en skriverdriver må installeres på det lokale systemet for at PFD skal få tilgang til det og sende en utskriftsjobb.

PFD bruker valgte skriverdriver til å sende en fil som er klar til utskrift, til porten som skriverdriveren er tilknyttet. PFD viser skriverdriverne som kan velges, i en liste på kategorien "Generelt". Selve den valgte skriverdriveren har ingen innvirkning på utskriftsjobben som PFD sender.

Det følger med skriverdrivere og PPDs som kan installeres på systemet til dette formålet, men alle slags installerte skriverdrivere vil fungere korrekt.